# SMART智能型信号发生器

# 操作说明

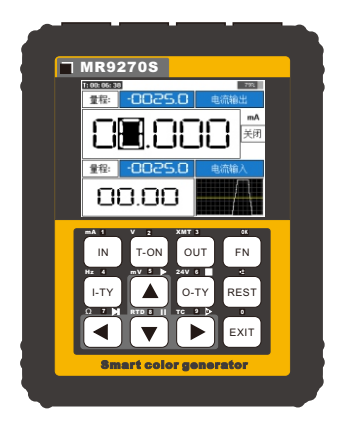

### 使用者需知

||| 尊敬的用户,谢谢您选购上海蓝羿电子科技有限公司所生产的 Mr.Signal 系列智能信号发生器:Smart。

快速入门Smart需要掌握以下4点。

│ 1.查看"仪器简介"与"仪器技术参数"), 了解Smart的主要功能 │││ 与信号种类。

\_\_\_2.信号的选择与信号的模式,例如选择毫伏输出,

III 热电偶属于毫伏信号,那么毫伏输出与各种热电偶类型就是毫 III 伏的信号模式。

3.操作信号的输出值的两种方法。

|| 4.进入窗口注意显示屏下方的操作提示。

| 1.仪器简介1                     |
|-----------------------------|
| 2.仪器技术参数3                   |
| 3.基本操作4                     |
| '4.信号说明11                   |
| 5.编程输出24                    |
| 6.预设定值28                    |
| (.信亏转换29                    |
| 8.头时出线29                    |
| 乳系统攻直3 <br>10 Modbus PTU 22 |
| 10.Modbus 末记                |
| 12 天纸记录仪40                  |
| 13.日常维护44                   |
|                             |
|                             |
| 111                         |
| 111                         |
|                             |
|                             |
| 111                         |
|                             |
| 111                         |
| 111                         |
|                             |

<u>-||</u>

|||

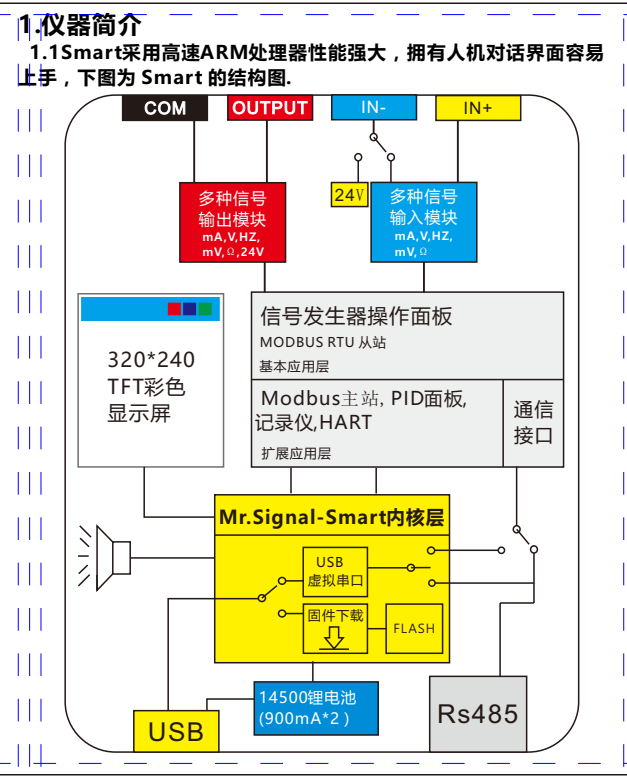

ТH

| 1.2 实用功能简介:                                             |
|---------------------------------------------------------|
| 编程输出:用户可以让Smart信号自动升降输出,拥有两种模式,                         |
| 第一种:设置起点,终点,周期次数,即可开始工作。                                |
| 第二种:高级模式,信号的变化全由参数来设置。                                  |
| ── <b>预设定值</b> :可预设9组常用的信号值,用于快速输出。                     |
| <b>信号转换</b> :输入信号转换为输出信号,例如:输入频率信号转换                    |
| 成电流信号,输入范围为0-1000hz转换成4-20mA。                           |
| 」 <b>实时曲线</b> :可以通过曲线的方式显示输入输出信号的变化趋势,可                 |
| 设定曲线的采集时间,还能在一定时间内自动以最大最                                |
| 小自的范围来显示曲线。                                             |
| <sup>   </sup> <b>工程量显示转换</b> :信号显示为信号值或者工程量,信号值与工程量    |
| 线性对应,例如: 4 -20mA的信号对应 0-100,即                           |
| 4mA对应0,12mA对应50,20mA对应100,可通过参                          |
| 数修改此范围。                                                 |
| Modbus RTU遥控:可与组态软件或PLC进行RS485通讯,实现在                    |
| 线设定仪器的输出信号,监控仪器的输入信号。                                   |
| , Modbus RTU主站: 对拥有RS485 MODBUS接口的从设备进行                 |
| 通讯测试,参数设置,参数拷贝,在线监控等操作。                                 |
| <b>仪表工具集:</b> 作为仪器的功能扩展,例如:简易无纸记录仪,PID                  |
|                                                         |
| USB <b>固件升级</b> :升级新固件扩展新功能。                            |
| <sup>11</sup> USB to Rs485:可用仪器作为 USB转RS485虚拟串口, WIN10以 |
| 下的操作系统需要安装驱动程序。                                         |
|                                                         |
|                                                         |
|                                                         |
|                                                         |
|                                                         |
|                                                         |
|                                                         |
| ·   +                                                   |
| -2-                                                     |

THE

# 2.仪器技术参数

111

| 输出信号参数    |            |       |         |        |       |
|-----------|------------|-------|---------|--------|-------|
| 「信号       | 范围         | 精度    | 分辩率     | 温飘系数   | 内部阻抗  |
| 电流(mA)    | 0~24mA     | 0.05% | 0.001mA | +25PPM | 100 Q |
| 电压(V)     | 0~12V      | 0.05% | 0.001V  | +25PPM | 500k  |
| 无源(XMT)   | 0~24mA     | 0.1%  | 0.001mA | +25PPM | 100 Q |
| 24V回路     | 0~24mA     | 0.1%  | 0.01mA  | +25PPM | 100 º |
| 频率(Hz)    | 0~9999Hz   | 0.03% | 5位      | +10PPM | 1Mk   |
| 毫伏(mV)    | -10~110mV  | 0.05% | 0.01mV  | +25PPM | 2K    |
| 热电偶(TC-S) | 0-1760℃    | 0.2%  | 1°C     | +25PPM | 2K    |
| 热电偶(TC-B) | 0-1810℃    | 0.5%  | 1°C     | +25PPM | 2K    |
| 热电偶(TC-E) | 0-990℃     | 0.2%  | 1°C     | +25PPM | 2K    |
| 热电偶(TC-K) | 0-1320°C   | 0.2%  | 1℃      | +25PPM | 2K    |
| 热电偶(TC-R) | 0-1760°C   | 0.3%  | 1℃      | +25PPM | 2K    |
| 热电偶(TC-J) | 0-1190℃    | 0.3%  | 1°C     | +25PPM | 2K    |
| 热电偶(TC-T) | 0-390°C    | 0.2%  | 1℃      | +25PPM | 2K    |
| 热电偶(TC-N) | 0-1290℃    | 0.2%  | 1°C     | +25PPM | 2K    |
| Pt100     | -200~650°C | 0.5%  | 1℃      | +50PPM |       |
| Cu50      | -20~150°C  | 0.5%  | 1°C     | +50PPM |       |

| 11 输入信号参数 |           |      |        |        |       |  |
|-----------|-----------|------|--------|--------|-------|--|
| 信号        | 范围        | 精度   | 分辩率    | 温飘系数   | 内部阻抗  |  |
| 电流(mA)    | 0~24mA    | 0.1% | 0.01mA | +25PPM | 100 A |  |
| 电压(V)     | 0~12V     | 0.1% | 0.001V | +25PPM | 500k  |  |
| 频率(Hz)    | 0~9999Hz  | 0.1% | 5位     | +10PPM | 1Mk   |  |
| ■毫伏(mV)   | -10~110mV | 0.1% | 0.01mV | +25PPM | 2Mk   |  |
| 热电偶(TC-S) | 0-1760℃   | 0.2% | 1°C    | +25PPM | 2Mk   |  |
| 热电偶(TC-B) | 0-1810℃   | 0.5% | 1°C    | +25PPM | 2Mk   |  |
| 热电偶(TC-E) | 0-990℃    | 0.2% | 1℃     | +25PPM | 2Mk   |  |
| 热电偶(TC-K) | 0-1320℃   | 0.2% | 1℃     | +25PPM | 2Mk   |  |
| 热电偶(TC-R) | 0-1760°C  | 0.2% | 1℃     | +50PPM | 2Mk   |  |
| 热电偶(TC-J) | 0-1190℃   | 0.2% | 1℃     | +25PPM | 2Mk   |  |

Smart 信号发生器

| 热电偶(TC-T) | 0-390℃         | 0.2% | 1°C           | +25PPM | 2Mk  |
|-----------|----------------|------|---------------|--------|------|
| 热电偶(TC-N) | 0-1290°C       | 0.2% | 1℃            | +50PPM | 2Mk  |
| Pt100     | -200~650°C     | 0.1% | 0.1°C         | +50PPM | 2.5k |
| Cu50      | -20~150°C      | 0.1% | 0.1°C         | +50PPM | 2.5k |
| 电阻输入      | 0-400 <b>Ω</b> | 0.1% | 0.01 <b>Q</b> | +50PPM | 2.5k |

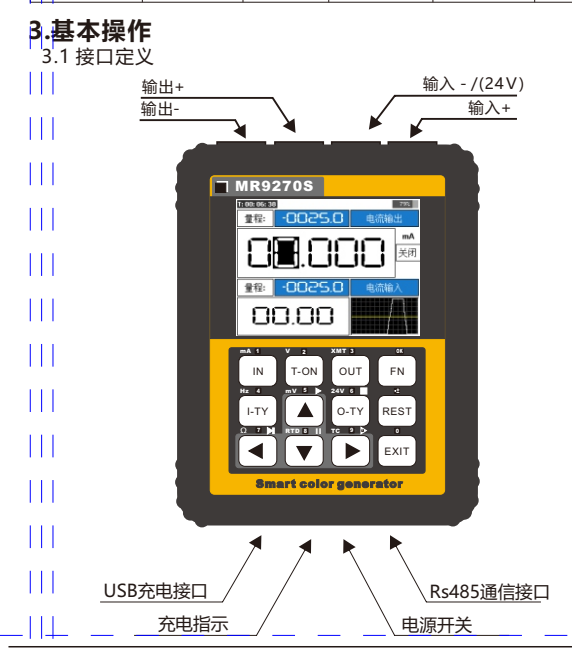

111

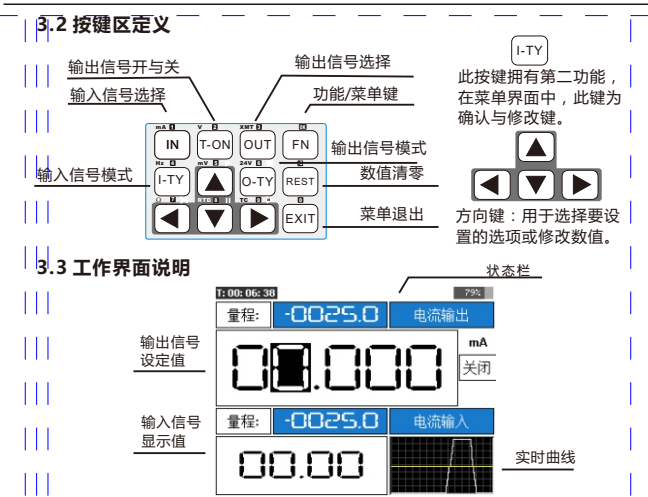

### 3.4.选择信号:

ТH

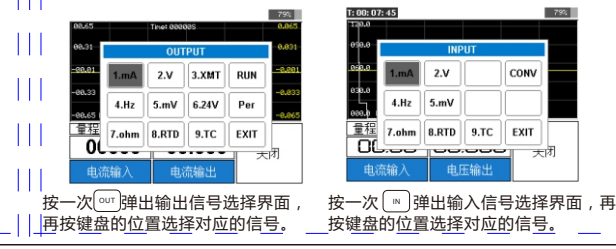

-5-

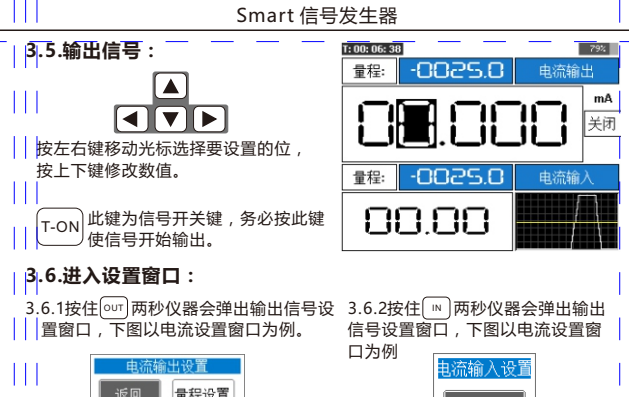

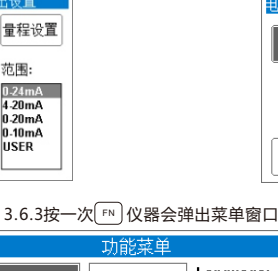

模式:

Actual

Range

量程设置

|  |       | 功能菜单   |                   |
|--|-------|--------|-------------------|
|  | 启用编程  | 激活24V  | Language:<br>简体由文 |
|  | 启用预设定 | Mr.MOD | 繁体中文<br>English   |
|  | 启用转换  | 工具     | 系统设置              |
|  | 实时曲线  | 通讯设置   | 返回                |

模式:

Actual

Range

回路电压:

16.5V

24V

ТH

-6-

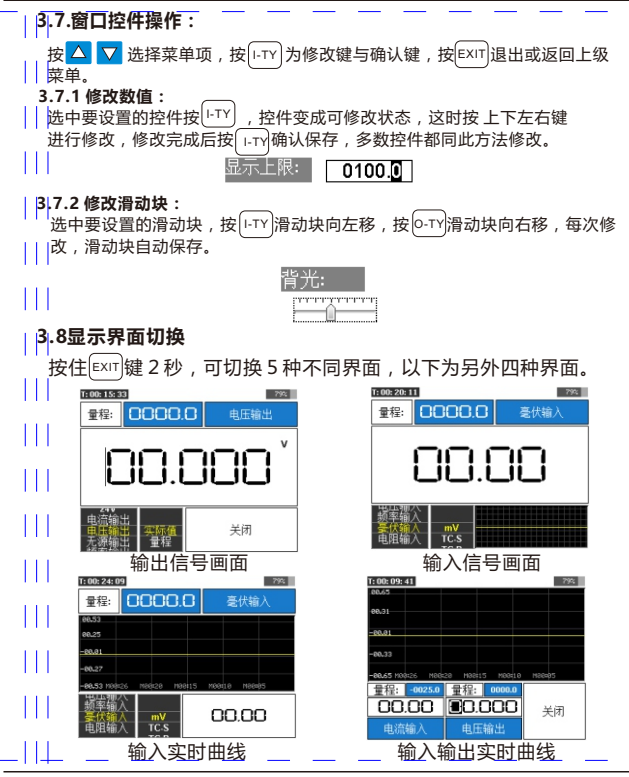

-7-

### 3.9数字键盘窗口的使用

工作界面下短按[EXIT]键将弹出数字键盘窗口,数字键盘窗口上的 12个按对应Smart的12个实体按键,用来快速设置信号输出值。短 按实现按键第一功能,长按实现第二功能,比如长按数字'1'输入负 ||号。 Input diag MAX: 24.000 MIN: 00.000 0K

1/. 2/+ 3 6/<-./C 5 A q 7 8

N

数字键盘布局

### 4.信号说明

4.1电流信号输出

4.1.1电流输出模式:按[0-TY] 切换模式。

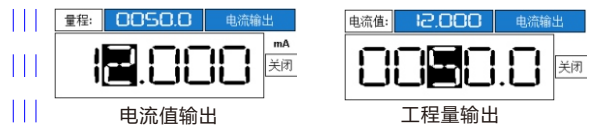

4.1.2 电流信号开路检测:按<sup>[--0N]</sup>使信号开始输出,界面如果显示 开路并闪烁,表示信号未连接或输出为零。

4.1.3电流输出设置窗口:按住[out] 两秒弹出窗口。

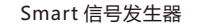

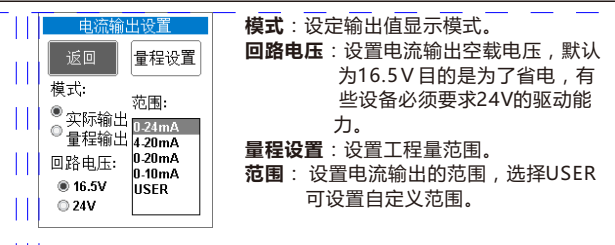

4.1.4电流输出接线。

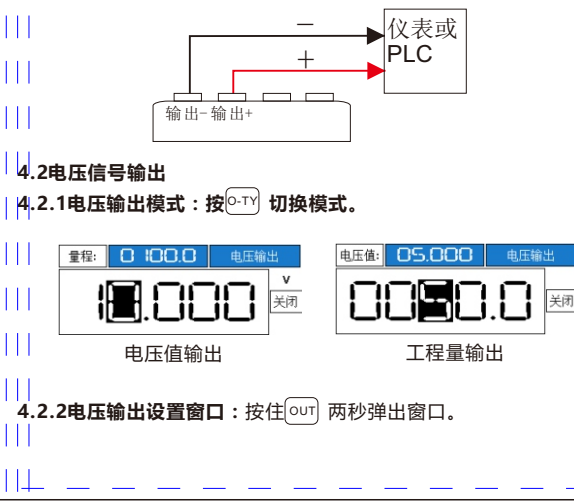

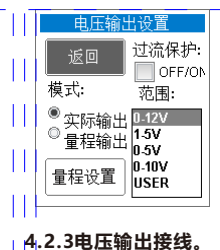

模式:设定输出值显示模式。 量程设置:设置工程量范围。 过流保护:如果输出电压短路 2秒,输出 会自动关断 范围:设置电压输出的范围,选择USER 可设置自定义范围。

### 4.3无源电流信号输出(变送器模拟)

| 4.3.1无源电流输出模式:按⊙ту 切换模式。

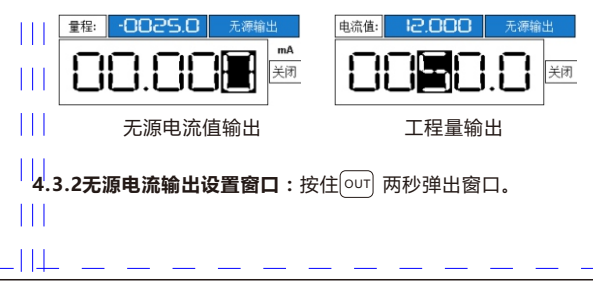

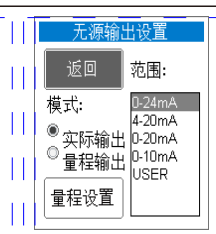

模式:设定输出值显示模式。 量程设置:设置工程量范围。 范围:设置无源电流输出的范围,选择 USER可设置自定义范围。

### 4.3.3无源电流输出接线。

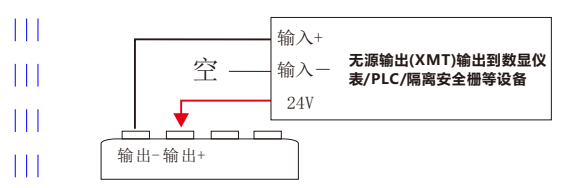

4.4 脉冲信号

111

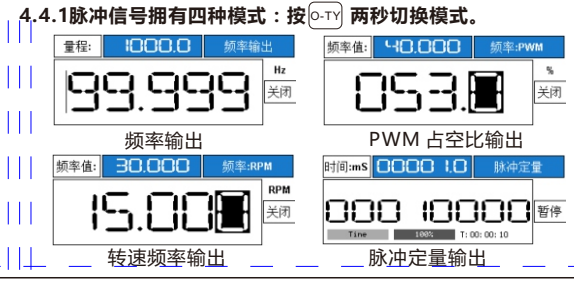

4.4.2脉冲输出设置窗口:按住 [이미] 两秒弹出窗口。

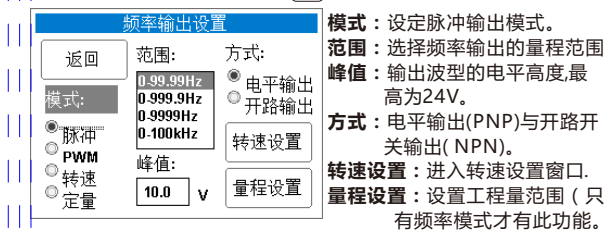

#### 4.4.3脉冲信号操作说明 - 频率模式。

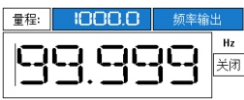

4.4.4脉冲信号操作说明 - PWM模式。

PWM是Pulse-Width Modulation 的简称,在一个脉冲周期内电 平接通保持的时间比例。图片可 以清楚的看出,PWM需要两个参 数,输出PWM首选要设置好频率 值,也就是周期值,设置方法为短 按 PT 频率值的数码管会被光标 选中,设置好频率值,再次按下 PT 返回PWM调整。

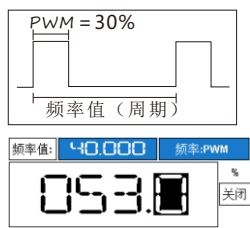

PWM的主要用途:

脉冲式加热,电机转速调整,灯光亮度,磁粉离合器刹车强度, 等等,它的用途非常广,是线性驱动的最佳方案。

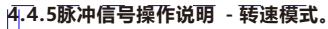

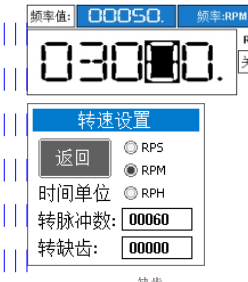

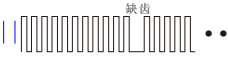

▲ 计算电机或齿轮的转速,最好的办法
 № 就是脉冲方式,电机通常是以分钟为
 ★ 时间单位,如果电机转一周产生了1个
 脉冲,一分钟是3000转,那么1秒钟就
 是50个脉冲,

频率=RPS(每秒)\*每转脉冲数

RPM(每分)=RPS\*60

RPH(每小时)=RPS\*3600

此功能用来模拟电机或齿轮转动所产 生的脉冲,用户只需要设置好每转的 脉冲数和转数,仪器会自动计算好对 应的频率值,最大值是9999H超过将

会停止计算。

转缺齿:主要用于模拟发动机转速。

例如:发动机齿轮转一周能做出60个齿但有只做了59个,有一个是齿 位空着,通过这个缺齿测量转速。

4.4.6脉冲信号操作说明 - 定量模式。

脉冲定量主要用途是模拟流量定量控制传感器,例如:某涡轮传感 器一升的水流过传感器后产生了100个脉冲,那么10升水就是 1000个脉冲,在编写PLC定量程序时,可用发生器精确的模拟。

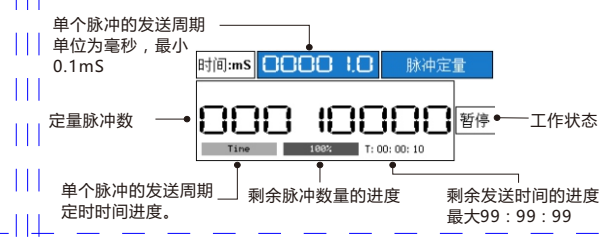

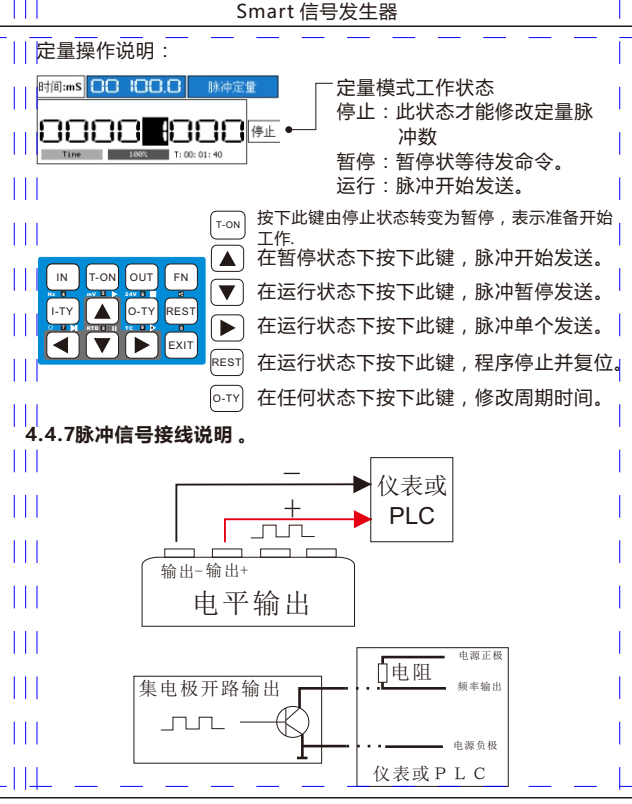

ТH

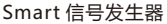

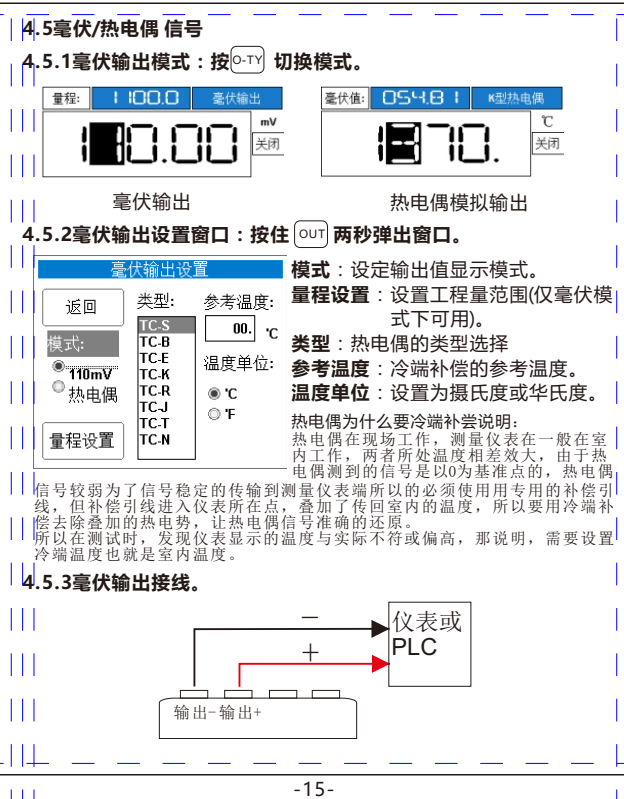

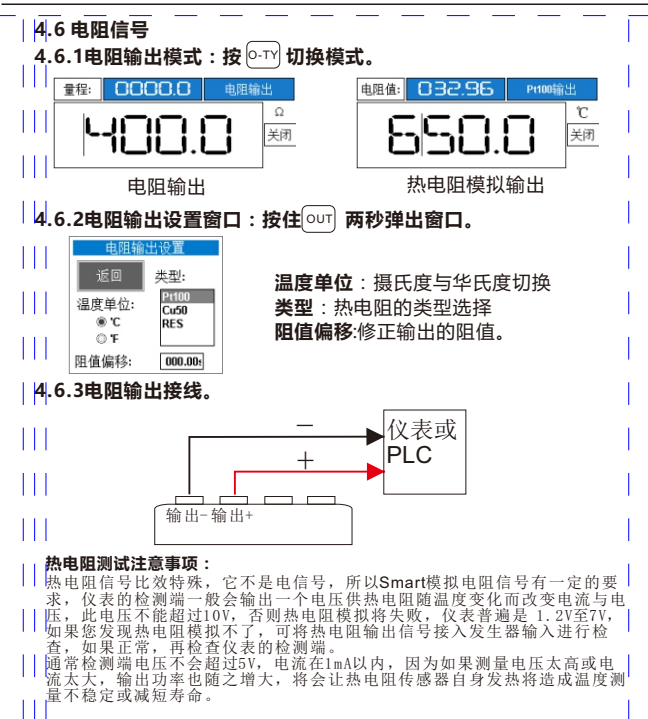

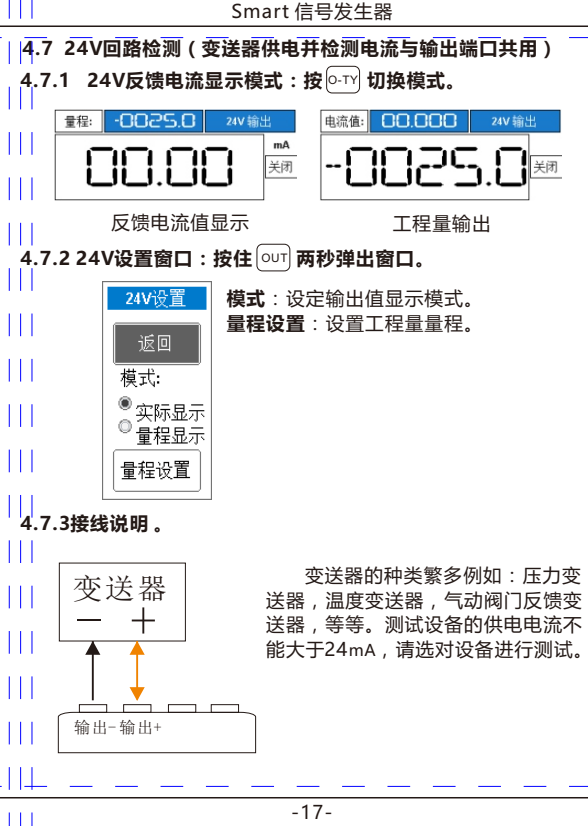

-17-

### 4.8 独立 2 4 V

#### 4.8.1认识独立24V。

输入(-)可以切换为独立24V功能,它单独输出一路24V。
 24V端子和输入(+)配合使用可以测试变送器。它的主要用途
 是用来测试气动调节阀或两线制变送器。

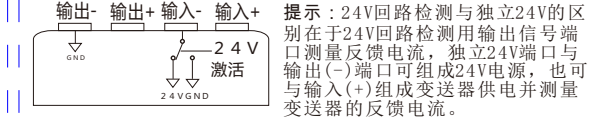

#### 4.8.2 开启独立24 V。

· 进入功能菜单选择激活24V,状态栏将出现24V 提示并闪烁

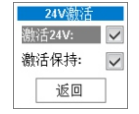

24V 激活:此项打钩以后,独立24V开始输出。 激活保持:此项打钩后,每次开机,24V状态保 持在上一次开机的状态。反之,每次 开机24V需手动开启。

#### 4.8.3 接线方法。

ТH

││ 注意独立24V测试两线制变送器的接线方法,"独立24V"端子 │ 接正极,输入(+)接负极

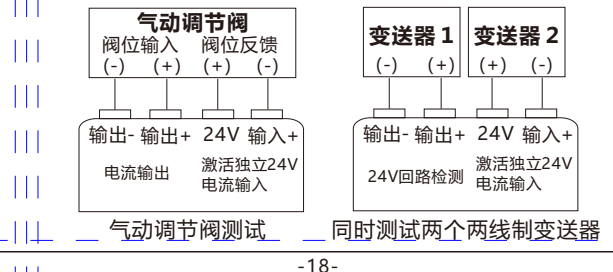

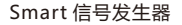

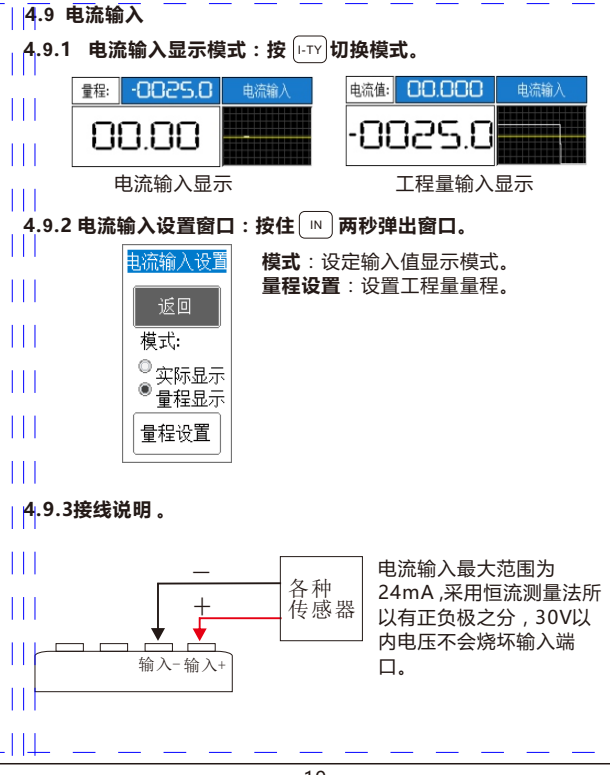

ТH

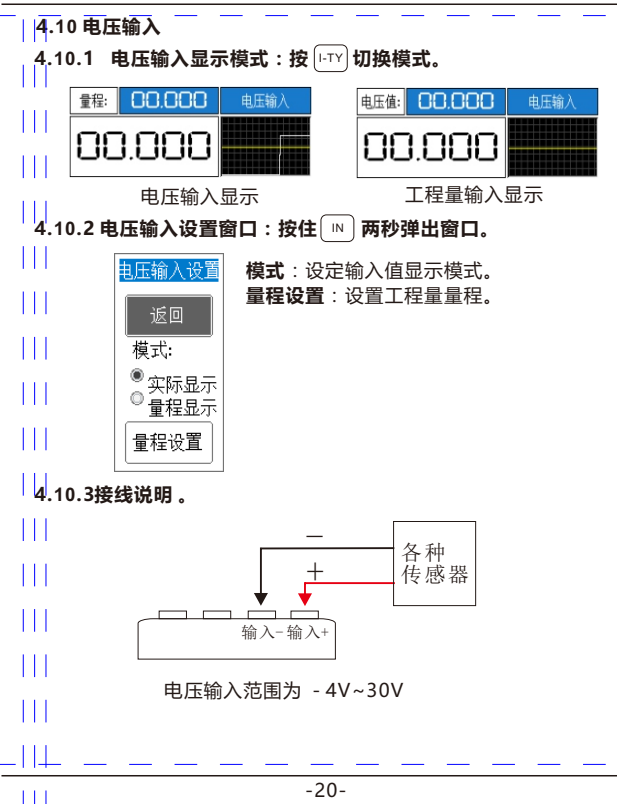

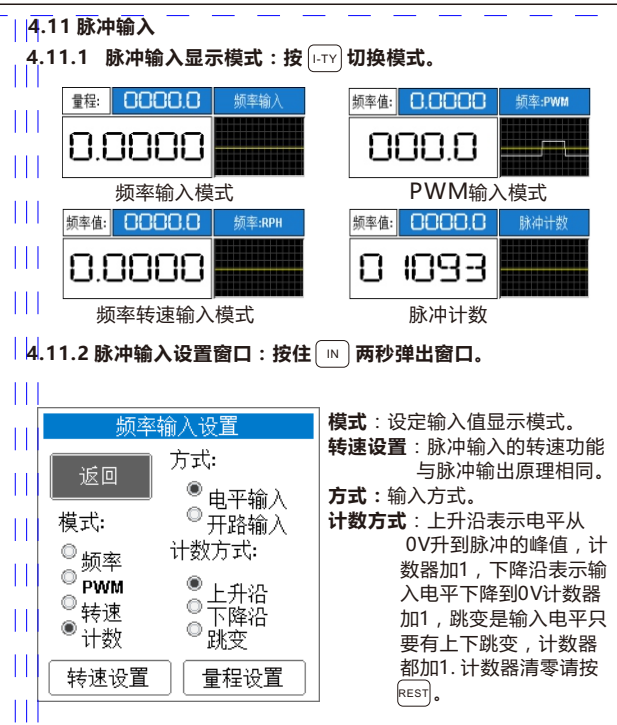

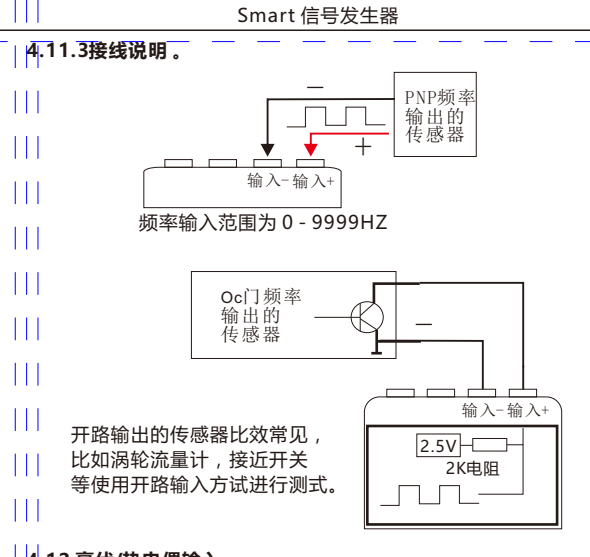

4.12 毫伏/热电偶输入

4.12.1

ТH

毫伏输入显示模式:按[+TY] 切换模式。

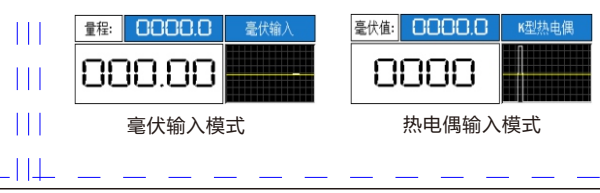

| 4.12.2 毫伏输入设置窗口:按住 💿 两秒弾出窗口。

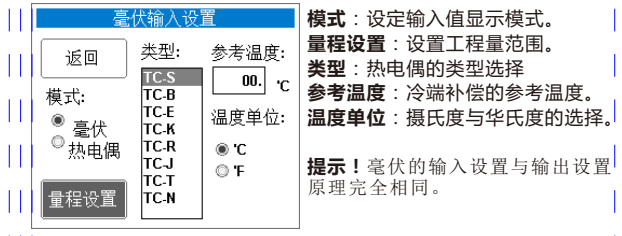

### 4.12.3接线说明。

ТH

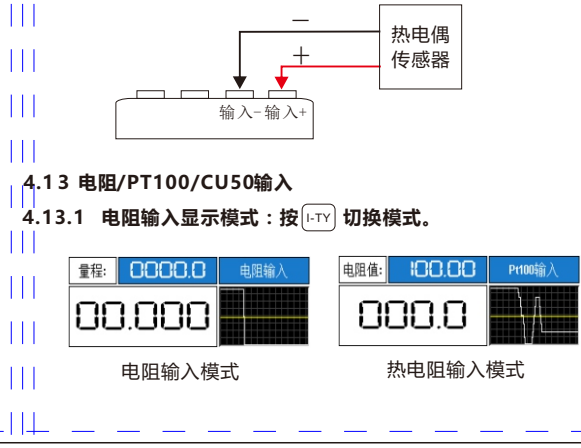

### | 4.13.2电阻输入设置窗口:按住 🛯 两秒弾出窗口。

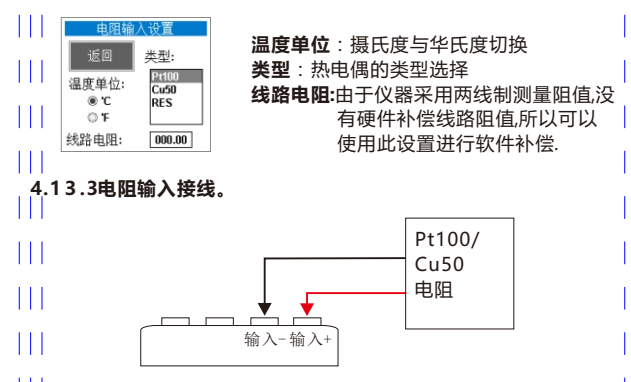

# 5.编程输出

|| 編程输出可以按用户设置好的参数自动完成N个周期。此功能主要用于电动阀或气动阀门的老化测试,或PLC程序调式等测试工 || 作。

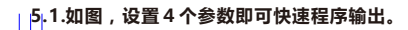

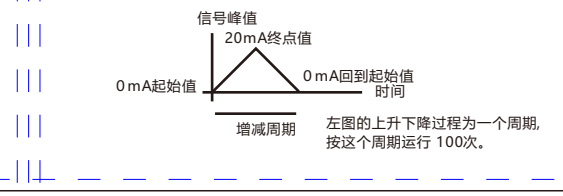

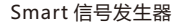

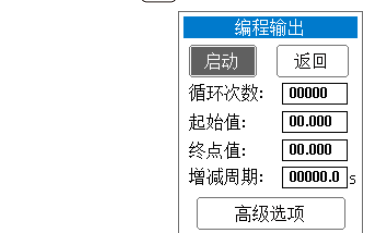

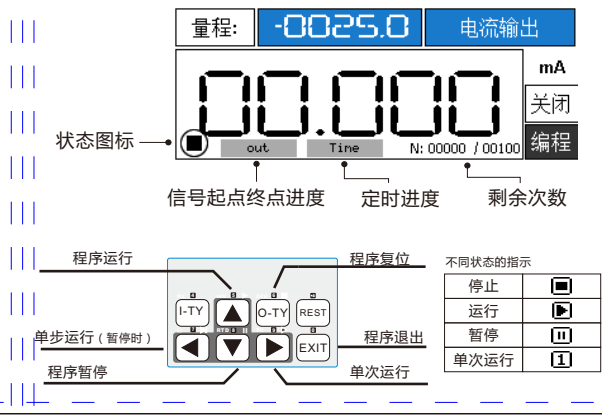

-25-

ТH

5.3.高级设置(编程输出窗口最后一项)

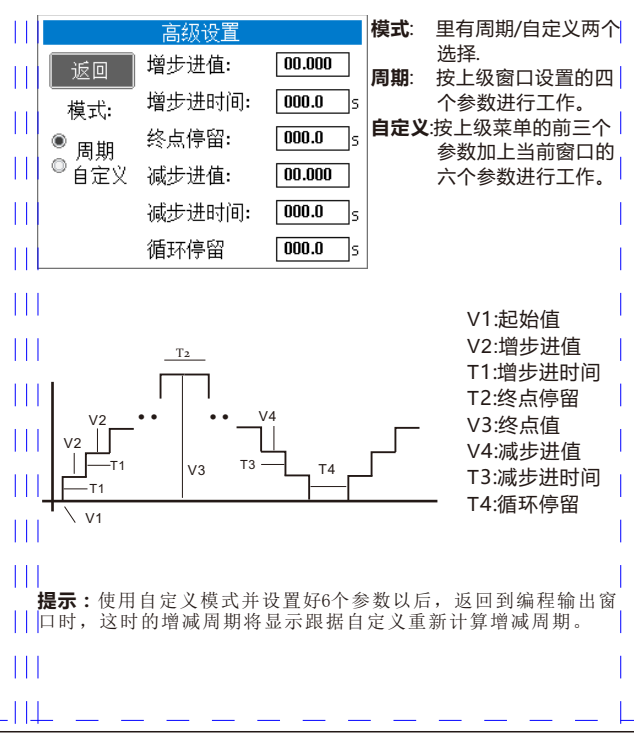

ТH

### 5.4.自定义模式所产生的波形时序

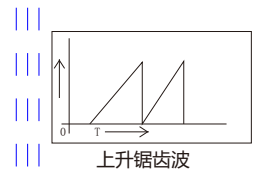

ТH

此波形可将减步进值设置成整个范围 如起始为4mA,终点为20mA,把减步进 值设置为16mA使20-16=4,使之直接 减到等于起始值。

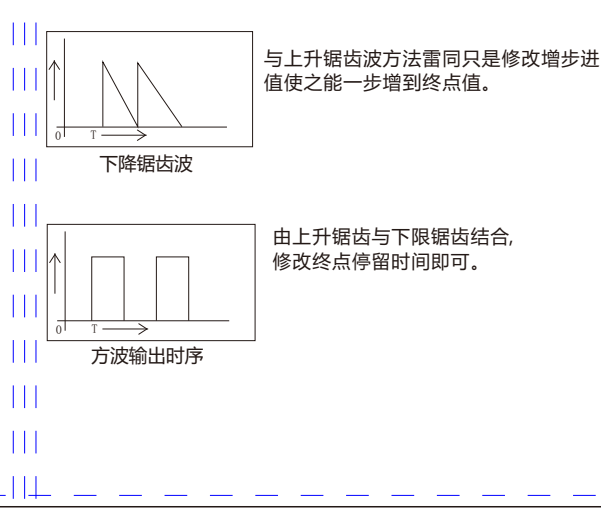

### 6.预设定值

6.1 进入预设定窗口,在主界面上短按 FN 弹出功能菜单选择**启用** 预设定。 预设定 启用 返回 00.600 00.100 预设-6: 预设-1: 00.200 00.700 预设-2: 预设-7: 00.300 00.800 预设-3: 预设-8: 预设4: 预设-9: 00.900 00.400

6.2 预设定操作

ТH

预设-5:

预设定启用后,键盘的左三列按键转变成预设定占用,右边 REST 可继续使用,按 EXIT 退出预设定功能。 FN 预设2 预设3 预设1 FN Hz 4 nv 5 🕨 247 6 预设5 预设4 预设6 REST RTD S тс 9 0 0 预设7 预设8 预设9 EXIT

00.500

-28-

### 7.信号转换

一在现场调试时,如果调试的设备与二次仪表不相符,这种情况可以用信号转换来解决,例如频率 0-100Hz 转换成 4-20mA.

在主界面时短按 FN 弹出功能菜单选择启用转换。

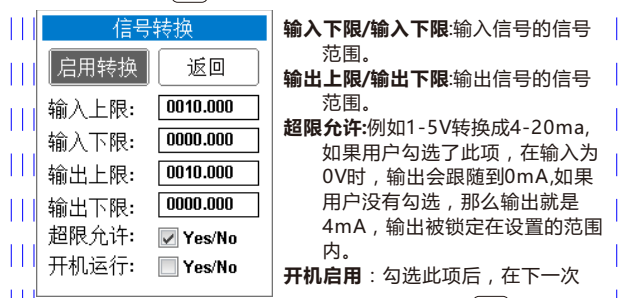

开机会自动启动信号转换,当如果在换转工作按了[EXIT]键,信号转 换将会退出。

并机启用的用途:如果用户要长时间插USB供电工作于信号转换模式,为了毕免每次重新开机手动启运此功能,开设了此功能,为了不会造成误操作,只需按一次退出,仪器会自动将开机运行去除勾 选。

### 8.实时曲线

用于分析信号的变化趋势。

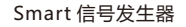

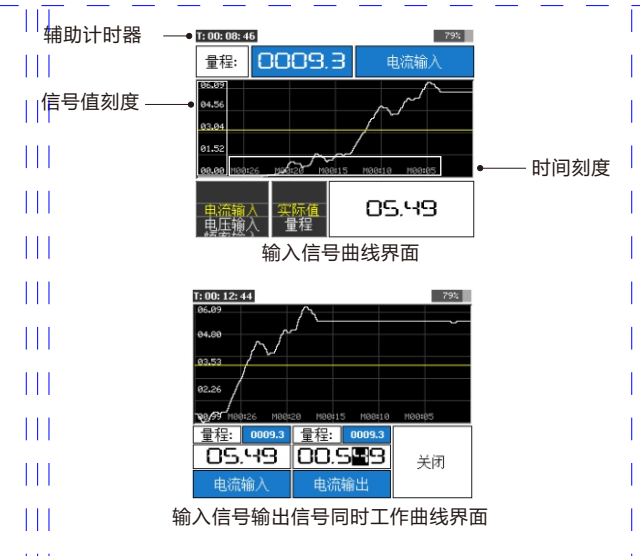

### 8.2实时曲线的操作

ТH

| | | **实时曲线暂停刷新**:长按 <sup>[--○N]</sup> 2秒钟,实时曲线框内会出现 PAUSE并闪烁,这时实曲线暂停刷新,继续按此键2 秒,实时 | | | 曲线开始刷新。 ....**辅助计时器清零**:辅助计时器显示的是机器运行的时间,长按

REST 2秒钟计时器清零。请配合清零灵活使用此功能。

Smart 信号发生器

|8.3进入实时曲线设置窗口:在主界面上短按 [™] 弹出功能菜单选择 实时曲线。

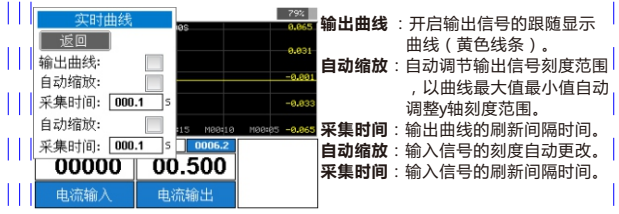

↓ 提示:修改采集时间,时间刻度会自动更改, 时间刻度只跟随输入信号采集时。

### 9.系统设置

9.1进入系统设置窗口

└在主界面上短按( ൳ℕ )弹出功能菜单选择系统设置。

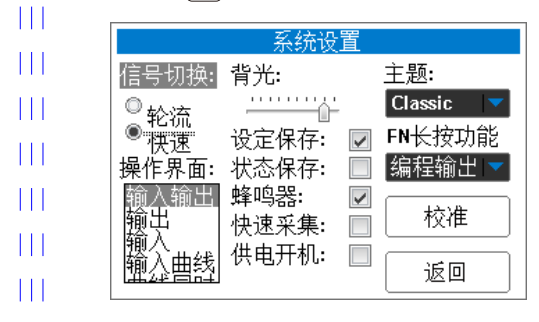

| 1            | 言号切换                     | :选择"快速"按000或□0选择信号,选择"轮流"按                         |
|--------------|--------------------------|----------------------------------------------------|
|              | 喿作界面                     | □□□」 蚁□ 蚁□ 蚁□ 蚁□ 蚁□ ↓ ↓ ↓ ↓ ↓ ↓ ↓ ↓ ↓ ↓ ↓ ↓        |
|              | 肾光:<br>殳定保存              | 调节背光亮度。<br>:保存在关机前设置的输出数值。                         |
|              | 犬态保存                     | :输出信号的开关状态保持,(如果每次开机信号就是打<br>开的可以设置此顶。通觉与信号转换配合工作) |
|              | 峰鸣器:                     | 蜂鸣器开关。                                             |
|              | <sup>天速未集</sup><br>共电开机  | :插上USB电源后,仪器自动进入工作状态,无勾选时,                         |
|              |                          | 仪器上电保留在充电界面。如果仪器是插在PC的USB口上,且驱动程序正常,仪器也会自动开机。      |
|              | 主题:<br><sup>:</sup> n长按功 | 更改仪器的配色方案,使用环境或个人喜好选择。<br>能:按住「FN 2秒钟,可快速开始的程序功能。  |
| <sup>ŧ</sup> | 交准:                      | 进入信号的微调窗口,请确保有高精度万用表或信号源<br>再进入此窗口。                |

### **10**.Modbus RTU<mark>从站</mark>

ТH

採用标准Modbus RTU协议,可使用组态软件或PLC进行遥控与监控。 10.1 如何进入从站端口设置,在主界面上短按 FN 弹出功能菜单选 择端口设置。

|      | 端口设置         |   |
|------|--------------|---|
| 模式:  | Modbus Slave | - |
| 波特率: | 19200        | - |
| 校验位: | NONE         | - |
| 停止位: | 1            | - |
| 设备地址 | : 001        |   |
|      | 返回           |   |

| 10.2 仪器寄存器地址与说明    |       |              |    |                                                                                                    |  |
|--------------------|-------|--------------|----|----------------------------------------------------------------------------------------------------|--|
| 后篡                 | 地址    | 数据类型         | 属性 | 说明                                                                                                    |  |
| 命令                 | 40001 | 16位无符号       | 读写 | 暂无功能                                                                                                    |  |
| 按键                 | 40002 | 16位无符号       | 读写 | 仪器按下的按键                                                                                                    |  |
| 模式                 | 40003 | 16位无符号       | 读写 | 值=0系统默认状态,值=1启用程序输                                                                                             |  |
|                    |       |              |    | 出,值=2为信号转换模式                                                                                                   |  |
| 电池电                | 40004 | 16位无符号       | 只读 | 仪器电压                                                                                                    |  |
| 保留                 | 40005 | 16位无符号       | 只读 | 保留                                                                                                    |  |
| 输入信<br>号选择         | 40006 | 16位无符号       | 读写 | 值=0电流输入,值=1电压输入,值=2频<br>率输入,值=3毫伏输入,值=4电阻输入.                                                                   |  |
| <br>輸入信<br>号模式<br> | 40007 | 16位无符号       | 读写 | 每种信号都是自己的模式,电流电压信<br>号的模式1为量程显示,频率的模式有=0<br>为频率=1为PWM,毫伏信号=0时为毫<br>伏,=1时为热电偶,电阻输入=0为<br>Pt100,=1为Cu50,=2为电阻输入. |  |
| 輸入信<br>号类型         | 40008 | 16位无符号       | 读写 | 频率=时为电平输入,=1时为NPN输<br>入,毫伏信号时为热电偶类型切换.                                                                         |  |
| 輸入信<br>号値          | 40009 | 32位有符号<br>整数 | 只读 | 仪器输入信号的大字体显示                                                                                                   |  |

111

Smart 信号发生器

| 输入信<br>号值2             | 40011 | 32位有符号<br>整数 | 只读 | 频率信号在PWM模式时,该值为频率<br>值,毫伏输入时,在热电偶输入情况<br>下,该值为输入的毫伏值,电阻输入与<br>毫伏输入功能相同                                        |
|------------------------|-------|--------------|----|----------------------------------------------------------------------------------------------------|
| <b>输</b> 入量<br>  程     | 40013 | 32位有符号<br>整数 | 只读 | 通过输入信号转换过来的量程                                                                                                 |
| 输入信<br>号值              | 40015 | 32位浮点数       | 只读 | 与整数显示的功能相同,但浮点型表示                                                                                             |
| <b>輸</b> 入信<br>号值2     | 40017 | 32位浮点数       | 只读 | 与整数显示的功能相同,但浮点型表示                                                                                             |
| 输入量                    | 40019 | 32位浮点数       | 只读 | 与整数显示的功能相同,但浮点型表示                                                                                             |
| <mark>输</mark> 出开<br>关 | 40021 | 16位无符号       | 读写 | 输出信号的开关                                                                                                    |
| 输出信<br>号选择             | 40022 | 16位无符号       | 读写 | 值=0电流输出,值=1电压输出,值=2无<br>源输出,值=3频率输出,值=4毫伏输出.<br>值=5热电阻输出,值=6 24V输出                                            |
| <br>輸出信<br>号模式<br>     | 40023 | 16位无符号       | 读写 | 每种信号都是自己的模式,电流电压信<br>号的模式1为量程显示频率的模式有=0<br>为频率=1为PWM,毫伏信号=0时为毫<br>伏,=1时为热电偶,电阻输入=0为<br>Pt100,=1为Cu50,=2为电阻输入. |

111

Smart 信号发生器

| 输出信<br>号类型 | 40024 | 16位无符号       | 读写 | 频率=0时为电平输入,=1时为NPN输<br>入,毫伏信号时为热电偶类型切换.                                |
|------------|-------|--------------|----|------------------------------------------------------------------------|
| 输出信<br>号值  | 40025 | 32位有符号<br>整数 | 读写 | 仪器输出信号的大字体显示数值                                                         |
| 輸出信<br>号值2 | 40027 | 32位有符号<br>整数 | 只读 | 频率信号在PWM模式时,该值为频率<br>值,毫伏输出时,在热电偶输出情况<br>下,该值为输出的毫伏值,电阻输出与<br>毫伏输出功能相同 |
| 输出量<br>程   | 40029 | 32位有符号<br>整数 | 只读 | 通过输出信号转换过来的量程                                                          |
| 输出信<br>号值  | 40031 | 32位浮点数       | 读写 | 与整数显示的功能相同,但浮点型表示                                                      |
| 输出信<br>号值2 | 40033 | 32位浮点数       | 只读 | 与整数显示的功能相同,但浮点型表示                                                      |
| 输出量<br>程   | 40035 | 32位浮点数       | 只读 | 与整数显示的功能相同,但浮点型表示                                                      |

### 11.Modbus 主站 -Mr.MOD

Ш

Modbus主站功能属于本产品的高级功能,会定期进行升级,本说 明只说明基本操作,如有更新工作人员会在微信中发布,敬请关 注: Modbus主站主要用来现场修改仪表参数,参数复制监控,测 试通讯是否正常。通讯方式才用RS485接口,内部拥有三极保 护,可防100V以上的静电,与短路保护,PTC自恢复保险。

11.1 Modbus主站拥有5个配置,供用户测试不同的设备。

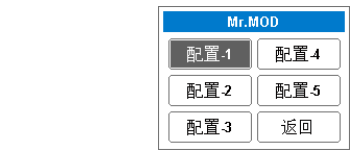

#### 11.2 Modbus主站主界面

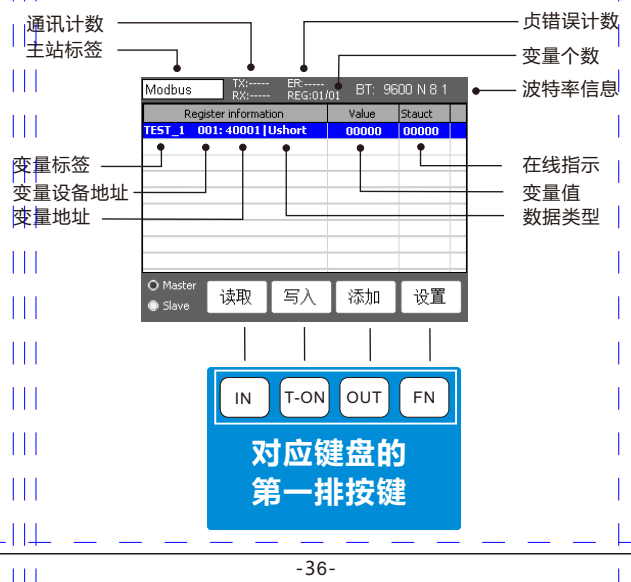

#### 11.3 Modbus主站参数与模式

Modbus BT: 9600 N 8 Modbus主站拥有两种工作模式通讯 参数设备更改。 Modbus 设 **自动**:用户触发运行按键,程序开始 Name: Modbus 诵信间隔: 0300. 轮询从站设备变量,实时刷新变量, 波特率: 超时时间: 9600 0500. 与在线修改变量. 校验位: Auto 手动:程序的读取操作与写入操作都 None 模式: O Manua 由手动进行,按一次取写按键,程序 停止位: Slave 就轮询一次从站设备。把要改修的参 端口: RS485 返回 数统一修改好,按写入按键,程序自 运行 暂停 添加 设置 动将更改过的变量依次写入。 Slave

#### 按一下设置键进入主站参数设置。

#### 11.4 添加一个变量

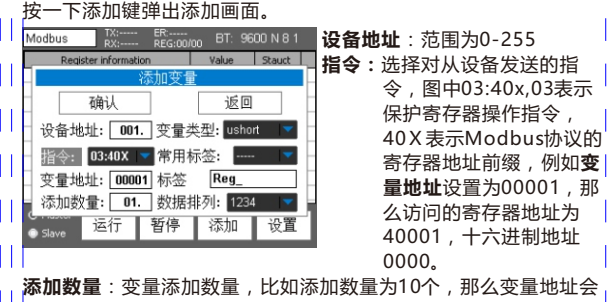

自动递增。

- 变量类型:
  - ushort :十六位无符号整型
- short: 十六位有符号整型
  - 8位第一字节整数(Modbus底层协议里变量都是16位数 Byte-1: 据,如果用户想取8位整数,那么取的字节由用户选择)
  - Byte-2: 8位第二字节整数
- ulong: 32位无符号整数
- long: 32位有符号整数
- Float 32位单精度浮点数
- 常用标签与标签:注释作用。

数据排列:modbus主站读取变量后,进行重新排列。 列如:一个浮点数是四个字组成,由于MODBUS从 站设备它们所用的CPU不同,有可能造成浮点数的四 字节排不同,32位整数也是同理,所以发现读回来数 据显示异常,可以修改此设置。 添加: 设置准确无误后,可将光标移动到确认键添加,或[our]

- 按快谏添加。
- 11.5 变量操作:

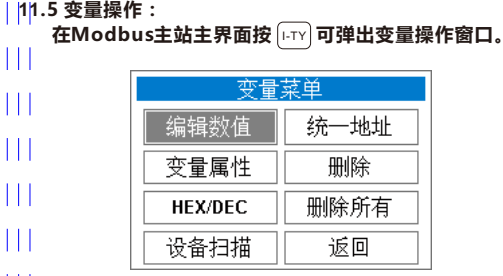

**编辑数值**: 弹出数字键盘进行修改。

**变量属性**: 弹出与添加变量一样的窗口。

HEX/DEC: 切换以十六进制显示还是以数字显示。

**设备扫描**:按选择的变量属性进行设备地址扫描。

**统一地址**:把其它变量的设备地址与洗中的变量地址设为相同。

**删除**:删除一个变量。

**删除所有**:删除所有变量。

快速修改变量值:在MODBUS主站主界面上按<sup>[0-TY]</sup> 弹出数字键盘。 修改位变量:在MODBUS主站主界面上按[o-ty]可将位清零或置位。

11.6 设备扫描: 对未知地址的设备进行扫描。

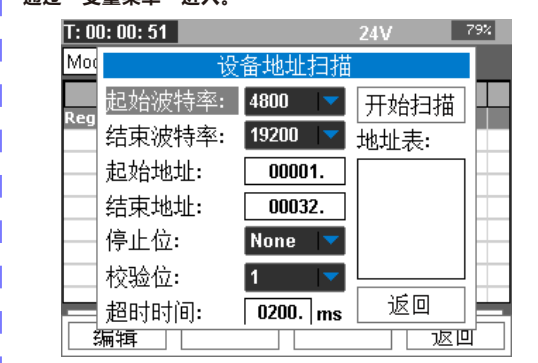

开始扫描:扫描需要变量的地址与指令参数,所以在进入设备扫描 前必须加添一个变量或使用现有的变量。扫描工作画面只有通讯端 3设置与设备地址范围设置,光标移动"开始扫描"后再按(I-TY)扫 描程序将立即开始。

# 通过"变量菜单"进入。

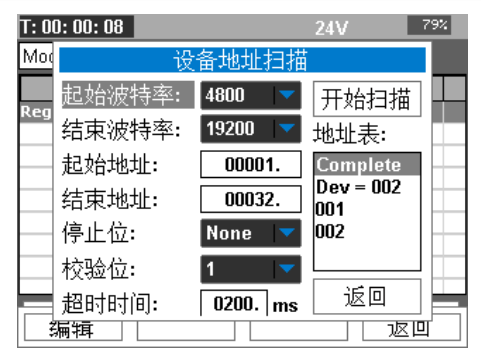

扫描过程:如果有设备回应将对应地址自动填入地址表,扫描完成 后地址表里会显示返回的设备数量。如图的Dev=002,表示在地址 1到32只有001与002回应。

**变量的设备地址更改:**假如您现在所选择的变量设备地址是003,将 光标移动地址表按[-\_\_\_],选择扫描到的设备地址并再次按下[-\_\_]这 时设备地址扫描窗口将自动退出,并修改了变量的设备地址。

### 12.记录仪

12.1 用途:在现场调式过程中,如果问题的发生时间不确定,这时可以用记录仪的功能将信号变化趋势以曲线的方式进行记录,记录完成后可以导出历史数据到个人电脑,打印或截图进行分析。

12.2 参数

容量:20000个记录点。 通道:2。

记录间隔:0.1秒-999.9秒。

#### 12.3 记录仪实时界面说明

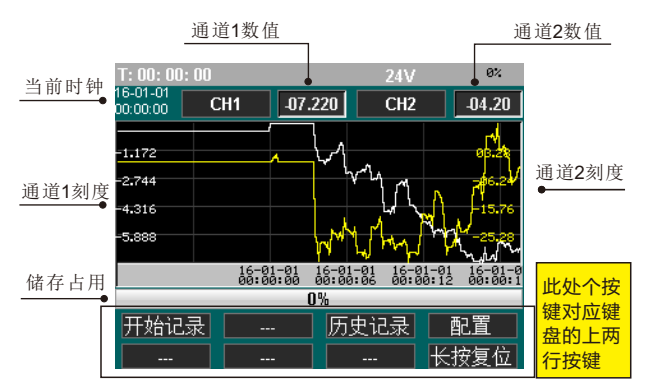

#### 12.4 开始记录

使用记录仪前,**信号源**的设置是最重要的一部份,所以首先要确定 使用什么信号类型作为信号源。

**例如:**要记录一支Pt100温度传感器的温度,与一台压力变送器的 压力值量程为0-100kpa.

接线图如下:

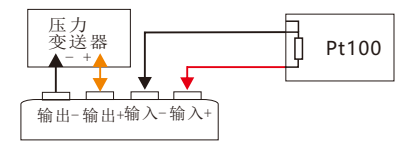

回到信号发生器界面,输出切换为 24V回路检测并且模式为量程显示,量程改为0-100.0对应4-20mA。输入信号切换为电阻输入, 模式切换为PT100输入。信号显示全为正常后,进入功能菜单再进入记录仪。

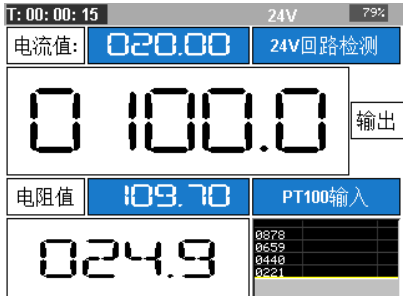

进入记录仪功能后,再按下FN进入记录仪配置。

**记录时间**:根据用户设置,记录仪 会自动计算能够记录的时长。

**记录间隔:**间隔时间越大,记录 的时长会越长。

Ch1信号源:信号源设置,这里设备 为输出信号,24V回路检测。

Ch2信号源:这里设置为输入信号, 电阻输入PT100输入模式。

自动量程:MR9270S的曲线一屏 显示320个点,使能此项功能后, 曲线Y轴以320个点内的最大值与 最小值的范围进行显示。

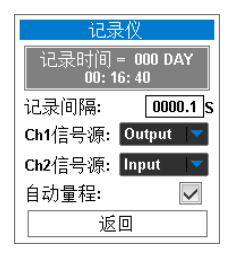

配置完记录仪参数后,即可开始记录,按下 会弹出时间设置, 由于MR9270S内部没有时钟电池,所以必须手工设置。设置完成 后再次按下 D 记录仪开始记录。在记录过程中,屏幕的左上角会 有一个黑点在闪烁,如果黑点不在闪烁并显示着,说明记录仪己完 成一段记录。

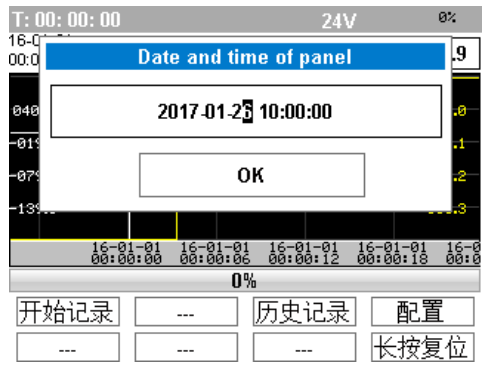

如果中途要停止记录,按住[ℕ]两秒,这时屏幕左上角出现记录黑 点,由于记录仪只能单次记录,所以如果需要重新开始记录,必须 复位记录仪,才能重新开始记录,按住 ফ্sī 两秒将复位记录仪。 历史数据是非常重要的,为了避免误操作,必须复位才有再次开 始。

#### 12.5 历史记录

按[ལʊग]界面切换至历史记录界面,查看记录需要注意的是,如果记 录仪在记录中,并且记录间隔在1秒以下请尽量不要多次历史记录 界面与实时界面来回切换,这样有可能会丢数据,因为切换CPU需 要时间。

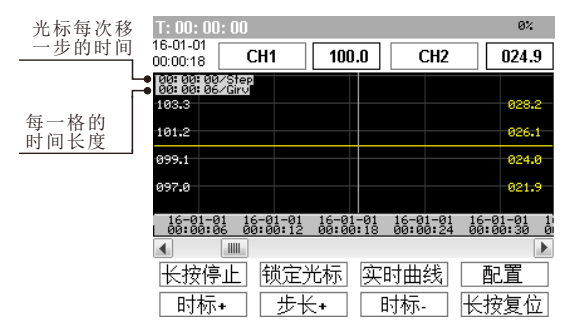

锁定光标:使光标不移动,只移动曲线。
时标+/时标-:改变第一格的时间长度。
步长+/步长-:改变光标每移一步的时间长度,"步长-"就是键盘的向下键头。

#### 12.6 历史记录导出

登入产品网站可下载记录仪的上位机软件,对用户免费使用,由于 软件会更新,在此不作说明,网站会有同步更新的使用说明。 在连接上位机之前,请把通讯设置的模式设定为"USB Modbus"。

### 13.维护与故障排除。

电池: Mr.Signal 2 采用14500锂电池两节,容量分别为900mA,使 用时间跟据取决于使用情况,可借助主界面的计时器了解自己的使用 耗电情况,使用USB接口给电池充电时,在充电画面仪器以1A 的电流给电池充电,按了开机按钮,仪器在主界面时以500的电流充 电。如果长期不使用仪器,可以把电池充满电再存放,仪器关机以 后的功耗电流非常小,基本忽略不计。 自我检查:在现场调试时,疑难杂症种类繁多,在测试前,请确认 检测设备无异常,仪器可以同时输入输出,所以可以自己检测自 己,确保正常再进行检测,确保不走弯路,现场繁杂,不能保证仪 器的端口没被强电所击坏。